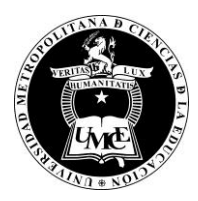

DIRECCION DE ADMINISTRACION Y FINANZAS DEPARTAMENTO DE INFORMATICA

# Instalación de Cliente VPN Fortinet, Red UMCE

- 1. Antes de iniciar instalación de cliente VPN Fortinet, verifique que se encuentre conectado(a) a internet.
- 2. Debes descargar el cliente de VPN para Windows en https://www.forticlient.com/downloads

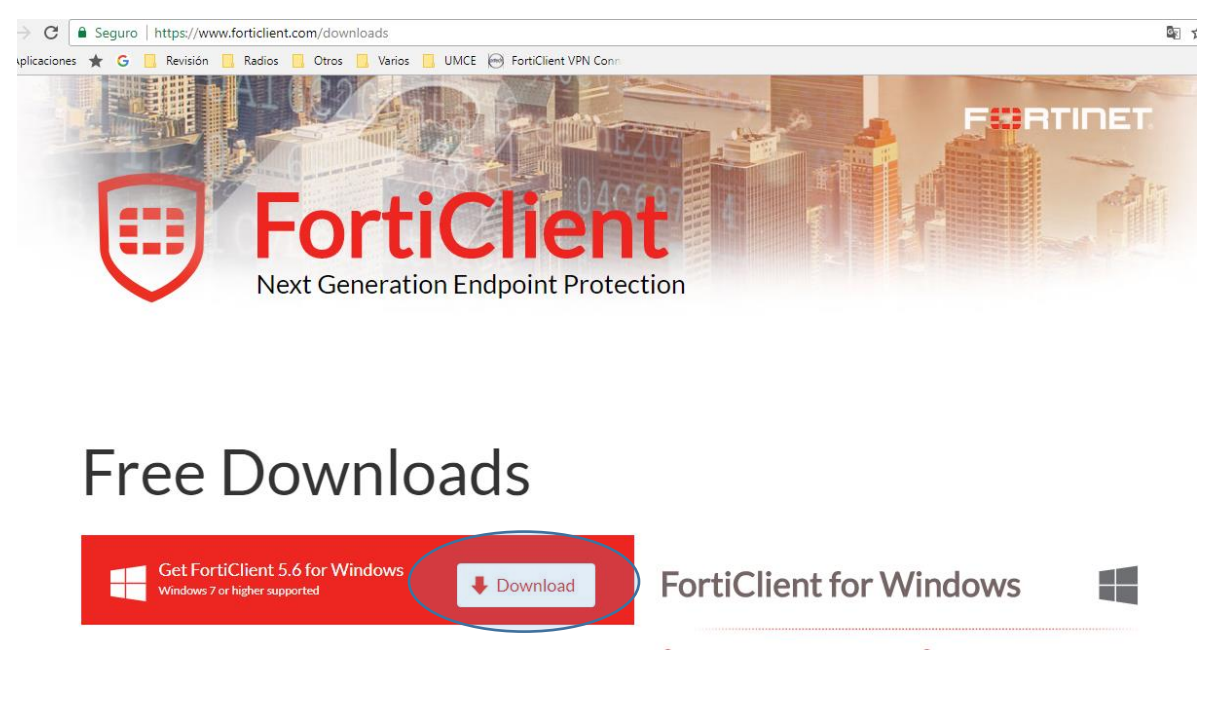

- 3. Descargar y ejecutar archivo FortiClientOnlineInstaller.exe
- 4. Al ejecutar el instalador el sistema descargará el software, e instalará la aplicación en el computador, para lo cual deberá seguir los siguientes pasos

| FortiClient Instalador                       |          |
|----------------------------------------------|----------|
| Estado<br>Recuperando lista de imágenes (0%) | Cancelar |

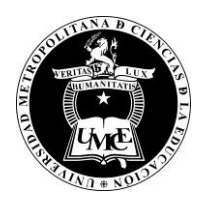

DIRECCION DE ADMINISTRACION Y FINANZAS DEPARTAMENTO DE INFORMATICA

| Windows Installer    |        |
|----------------------|--------|
| Preparing to install |        |
|                      | Cancel |

Se debe aceptar la Licencia, y presionar next

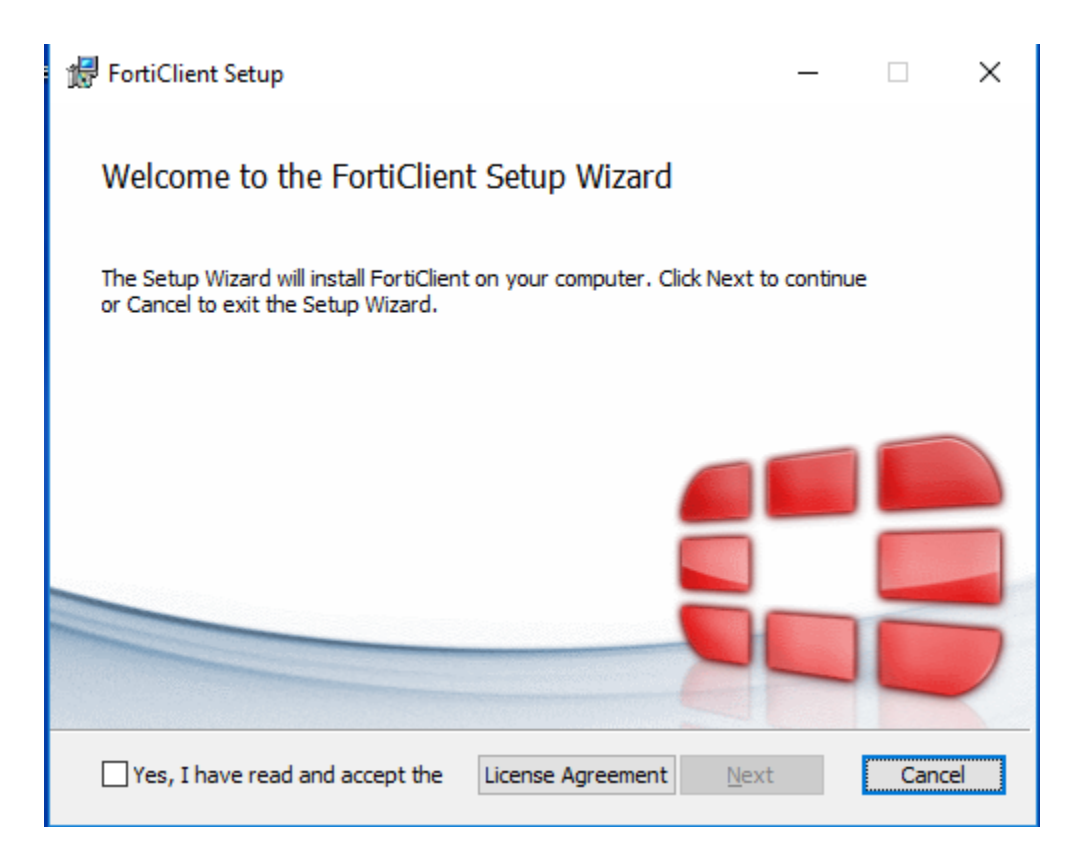

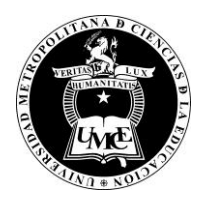

### DIRECCION DE ADMINISTRACION Y FINANZAS DEPARTAMENTO DE INFORMATICA

| 记 FortiClient Setup                                                                                                | -        |      | ×  |
|----------------------------------------------------------------------------------------------------|----------|------|----|
| Welcome to the FortiClient Setup Wizard                                                                            |          |      |    |
| The Setup Wizard will install FortiClient on your computer. Click Next to o<br>or Cancel to exit the Setup Wizard. | ontinue: |      |    |
|                                                                                                    |          |      |    |
|                                                                                                    |          |      |    |
|                                                                                                    |          |      |    |
|                                                                                                    |          |      |    |
| Yes, I have read and accept the License Agreement <u>N</u> ext                                                     |          | Canc | el |

Mantener la selección de "Secure Remote Access"

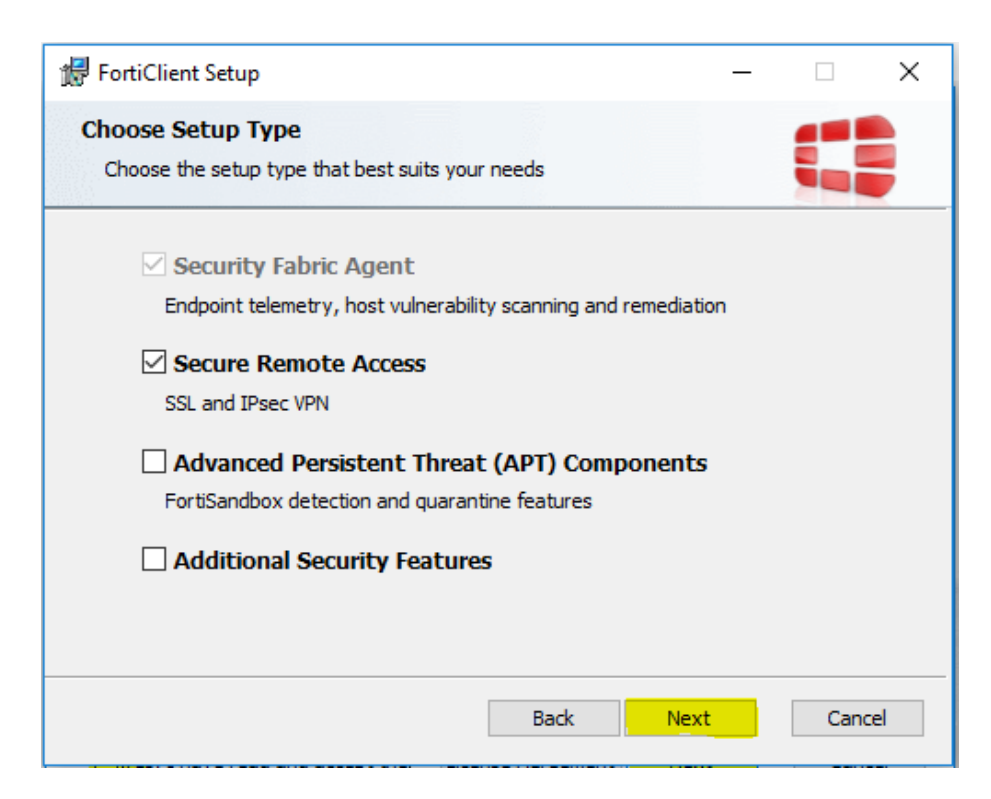

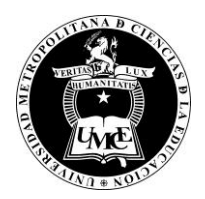

#### DIRECCION DE ADMINISTRACION Y FINANZAS DEPARTAMENTO DE INFORMATICA

Mantener directorio propuesto, solo cambiar en caso de que ud defina a instalación de software en directorio diferente al definido por defecto

| 🚼 FortiClient Setup —                                                                               |     | $\times$ |
|----------------------------------------------------------------------------------------------------|-----|----------|
| Destination Folder<br>Click Next to install to the default folder or click Change to choose another |     |          |
| Install FortiClient to:                                                                             |     |          |
| C:\Program Files (x86)\Fortinet\FortiClient\                                                        |     | ]        |
| Change                                                                                              |     |          |
|                                                                                                    |     |          |
|                                                                                                    |     |          |
|                                                                                                    |     |          |
|                                                                                                    |     |          |
| Back Next                                                                                           | Can | cel      |

Confirmar la opción de "Install"

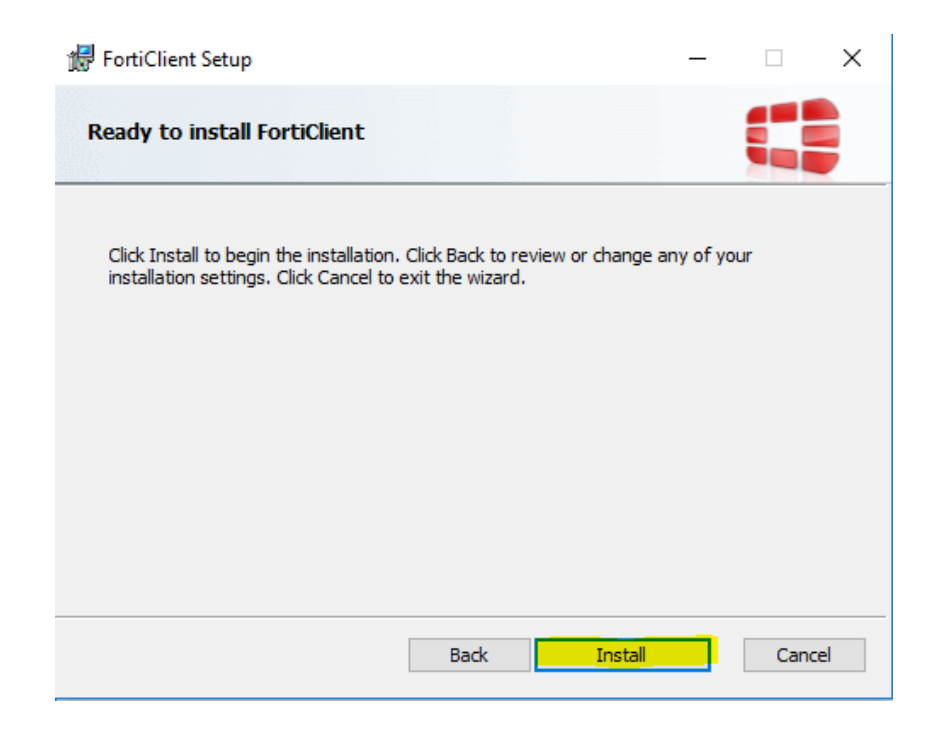

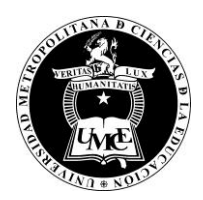

#### DIRECCION DE ADMINISTRACION Y FINANZAS DEPARTAMENTO DE INFORMATICA

Esperar mientras el software se instala

| 🔀 FortiClient Setup                           |              | —    |       | ×  |
|-----------------------------------------------|--------------|------|-------|----|
| Installing FortiClient                        |              |      |       |    |
| Please wait while the Setup Wizard installs I | FortiClient. |      |       |    |
| Status: Validating install                    |              |      |       |    |
|                                               |              |      |       |    |
|                                               |              |      |       |    |
|                                               |              |      |       |    |
|                                               |              |      |       |    |
|                                               | Back         | Next | Cance | 21 |

Al finalizar la instalación, el software indicará que se instaló correctamente

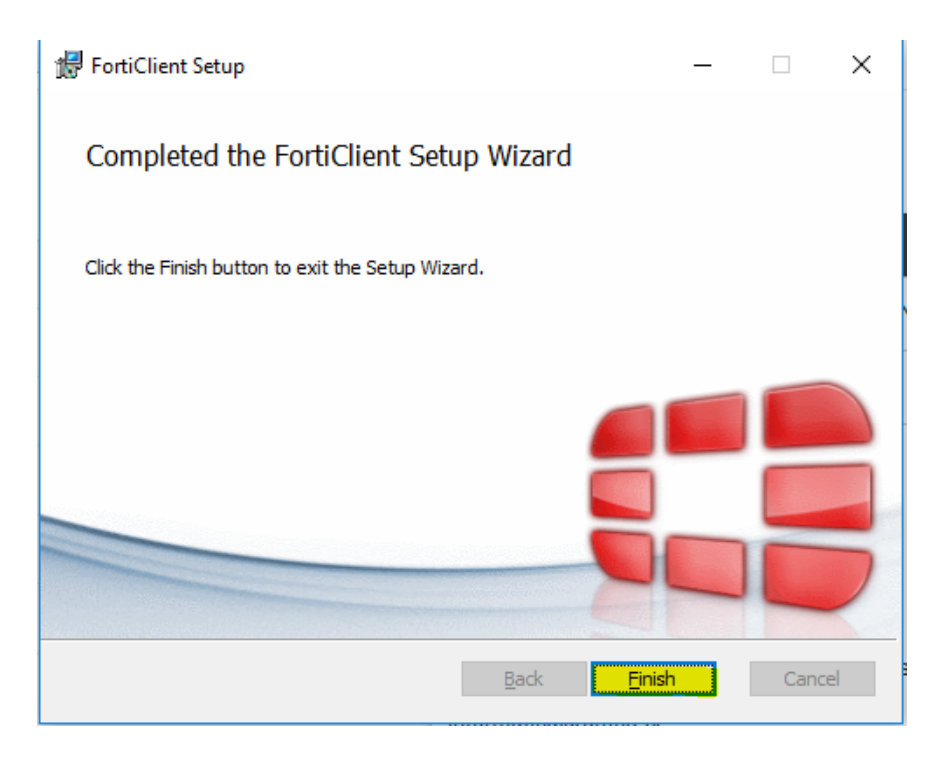

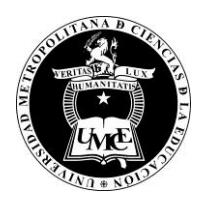

# UNIVERSIDAD METROPOLITANA DE CIENCIAS DE LA EDUCACIÓN DIRECCION DE ADMINISTRACION Y FINANZAS DEPARTAMENTO DE INFORMATICA

Aunque la aplicación no lo requiere, se recomienda reiniciar el equipo.

5. Después de instalar el cliente, deberá configurar conexión con los siguientes datos

Posterior a la instalación de la aplicación, deberá "Abrir consola" del cliente VPN desde el icono creado en menú de inicio, escritorio o barra lateral

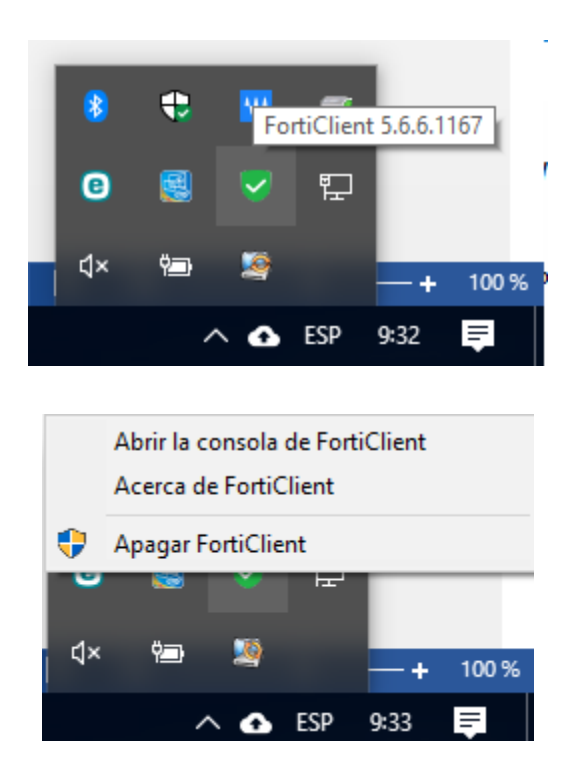

El cliente abrirá la aplicación y en la opción "Acceso Remoto" deberá configurar la conexión a acceso VPN UMCE

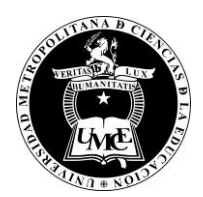

### DIRECCION DE ADMINISTRACION Y FINANZAS DEPARTAMENTO DE INFORMATICA

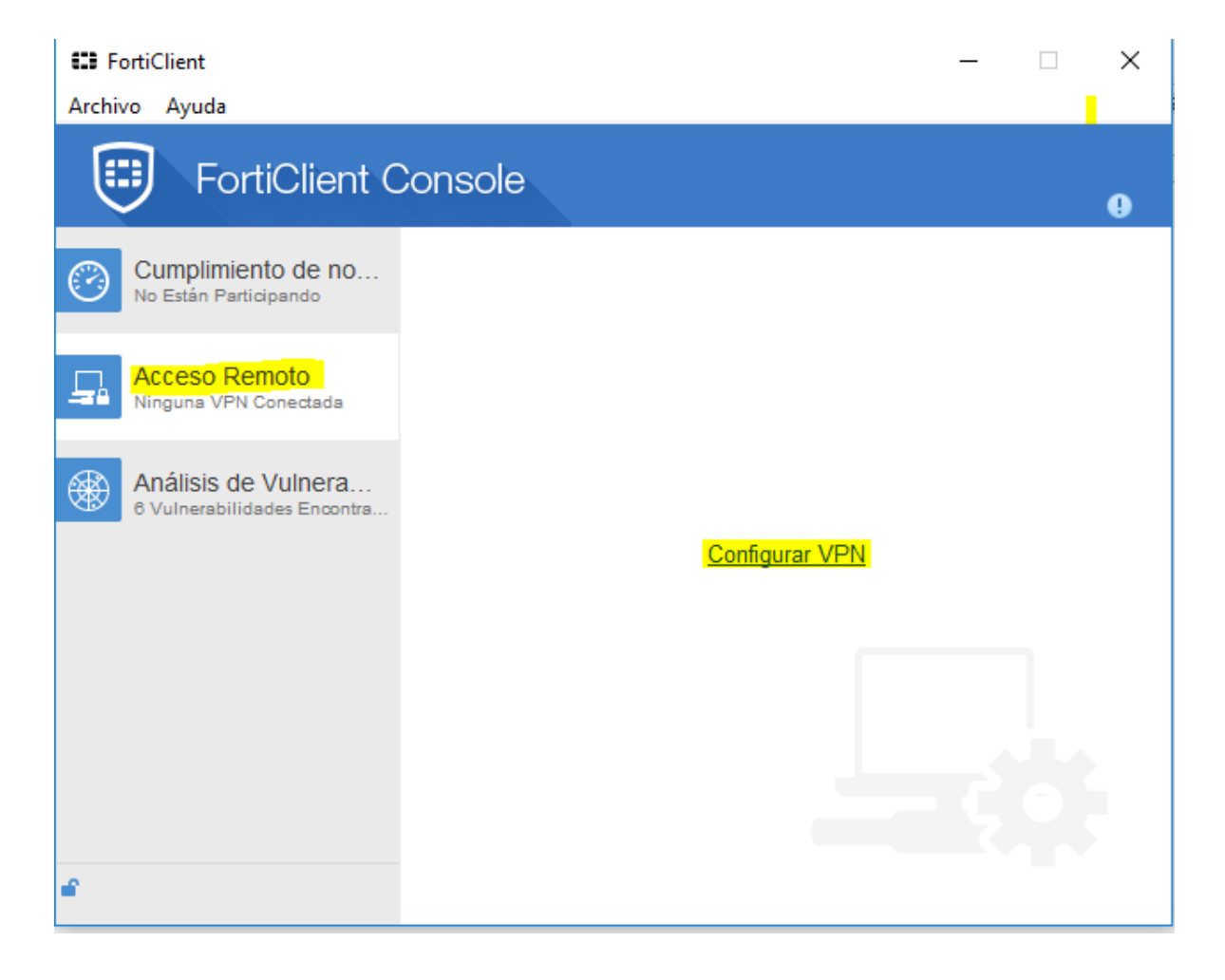

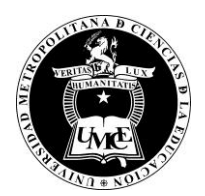

### DIRECCION DE ADMINISTRACION Y FINANZAS DEPARTAMENTO DE INFORMATICA

En los campos agregar los siguientes datos:

- Nombre de conexión UMCE
- Gateway Remoto <a href="https://vpn.umce.cl:443">https://vpn.umce.cl:443</a>
- Personalizar puerto
- No advertir certificado del cliente.
- Finalmente botón "Aplicar" y "Cerrar"

| E FortiClient                 | - 🗆 X                                               |
|-------------------------------|-----------------------------------------------------|
| <u>A</u> rchivo <u>A</u> yuda |                                                     |
| 🖵 Nueva VPN 🛛 🕨               | Nueva Conexión VPN                                  |
|                               | VPN SSL VPN IPsec                                   |
|                               | UMCE                                                |
|                               | Descripción                                         |
|                               | Gateway Remoto                                      |
|                               | https://vpn.umce.cl:443                             |
|                               | Autenticación<br>Preguntar en el Io O Guardar login |
|                               | Certificado de Cliente                              |
|                               | No advertir de Certificado de Servidor Inválido     |
|                               |                                                     |
| + -                           | Aplicar                                             |